# Virtual Retina on Mac

Horacio Rostro-Gonzalez, Adrien Wohrer, Thierry Viéville, Pierre Kornbrobst INRIA-Project Odyssee E-mail : Horacio.Rostro\_Gonzalez@sophia.inria.fr

This installation guide complement Adrien's work in order to install and compile Virtual Retina software on Mac.

I. PRE-INSTALLATION OF THE VIRTUAL RETINA

- You need have installed X11 library in your computer

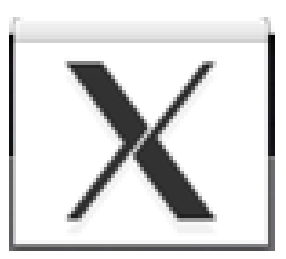

#### FIG. 1. X11 icon

If you do not have this library in your system you can do it as follows :

- 1) Panther on your Mac
  - \* X11 downloadable from http://www.apple.com/support/downloads/x11formacosx.html
- 2) Tiger on your Mac
  - \* Installation from DVD of Tiger :

## "the right package is X11User.pkg"

## II. INSTALLATION AND COMPILATION OF THE VIRTUAL RETINA

A. Creating local directories

In order to install and compile all the necessary libraries we need create some local directories :

- 1) Open a Terminal
- 2) mkdir VirtualRetina
- 3) mkdir VirtualRetina/local
- 4) mkdir VirtualRetina/local/bin
- 5) mkdir VirtualRetina/local/lib
- 6) mkdir VirtualRetina/local/include
- 7) mkdir VirtualRetina/External\_Libraries

# B. CMAKE

- 1) For Mac Intel http://www.cmake.org/files/v2.4/cmake-2.4.7-Darwin-universal.tar.gz
- 2) For Mac PPC http://www.cmake.org/files/v2.4/cmake-2.4.7-AIX-powerpc.tar.gz
- 3) From the Terminal do :
  - tar -zfx "FILE (PPC or INTEL)"
  - rm "FILE\*'
  - mv "FILE (unzipped)" External\_Libraries/CMake

# C. CImg

- For Mac Intel http://sourceforge.net/project/downloading.php?group\_id=96492&use\_mirror=garr&filename=CImg-1.2.7.zip&29354337
- 2) For Mac PPC http://cimg.sourceforge.net/download.shtml
- 3) From the Terminal do :
  - unzip CImg1.2.7.zip
  - rm CImg1.2.7.zip
  - mv CImg1.2.7 External\_Libraries/CImg
  - cp External\_Libraries/CImg/CImg.h /VirtualRetina/local/include

#### D. MvaSpike

- 1) Platform independent Intel http://gforge.inria.fr/frs/download.php/2517/Mvaspike-1.0.16.tar.gz
- 2) From the Terminal do :
  - tar -zxf mvaspike-1.0.16.tar.gz
  - rm mvaspike-1.0.16.tar.gz
  - mv mvaspike-1.0.16 External\_Libraries/MvaSpike
  - cd External\_Libraries/Mvaspike
  - ./configure -prefix=/VirtualRetina/local
  - make
  - make install
  - make clean

## E. libxml++

To install libxml++ there are two options :

- 1) Using FINK (Package administrator for mac) If you do not have fink installed in your computer, you can download this from :
  - For Mac PPC http://sourceforge.net/project/showfiles.php?group\_id=17203
  - For Mac Intel http://sourceforge.net/project/showfiles.php?group\_id=17203

When you have installed fink in your system, then you can install libxml++ as is described in the next step @ Open a Terminal

- @ In the first instance you can use, "fink list libxml++", in order to know if this library is available to use in your system. If you do not have any results, you must update your fink(fink update-all)
- @ Now you can install as fink install libxml++ /VirtualRetina/External \_Libraries
- @ cd VirtualRetina/External\_Libraries/libxml++/
- @ ./configure -prefix=/VirtualRetina/local
- @ make
- @ make install
- @ make clean
- 2) If you prefer install the libxml++ library manually, you need install the XML++ dependencies. All the XML++ dependencies need be downloaded and copied in /VirtualRetina/External\_Libraries/
  - @ gettext  $\rightarrow$  ftp ://mirrors.kernel.org/gnu/gettext
  - @ glib  $\rightarrow$  ftp ://ftp.gtk.org/pub/glib/2.12/
  - @ sigc++  $\rightarrow$  http ://ftp.gnome.org/pub/GNOME/sources/libsigc++/2.1/
  - @ glibmm  $\rightarrow$  http://ftp.gnome.org/pub/GNOME/sources/glibmm/2.15/
  - @ libxml++  $\rightarrow$  http ://ftp.gnome.org/pub/GNOME/sources/libxml++/2.20/

#### CONFIGURATION :

- Open a Terminal
- gettext

cd VirtualRetina/External\_Libraries/gettext ./configure - -prefix=/VirtualRetina/local

#### – glib

cd VirtualRetina/External\_Libraries/glib ./configure - -prefix=/VirtualRetina/local make make install make clean

# – sigc++

cd VirtualRetina/External\_Libraries/sigc++ ./configure - -prefix=/VirtualRetina/local make make install make clean

## – glibmm

cd VirtualRetina/External\_Libraries/glibmm ./configure - -prefix=/VirtualRetina/local make make install make clean

#### – libxml++

cd VirtualRetina/External\_Libraries/libxml++ ./configure - -prefix=/VirtualRetina/local make make install make clean

Note: if you have some problems with dependencies, you can search for these in /usr/lib (--prefix=/VirtualRetina/local:/usr/lib)

# F. xmlParameters++ and VirtualRetina

- 1) Downloading and copying retina\_package in /VirtualRetina/
  - \* http://www-sop.inria.fr/odyssee/software/virtualretina/download.shtml
  - \* Open a Terminal
  - \* tar -zxf retina\_package.tar.gz
  - \* rm retina\_package.tar.gz
  - \* mv /retina\_package/VirtualRetina /VirtualRetina/
  - \* mv /retina\_package/External\_Libraries/xmlParameters++ /VirtualRetina/External\_Libraries/
- 2) Compiling and installing xmlParameters++

#### Open a Terminal

cd /VirtualRetina/External\_Libraries/xmlParameters++

 $cmake\ CMakeLists.txt\ -DLIBRARY\_OUTPUT\_PATH\ :PATH=/VirtualRetina/local/liberary and the second second s$ 

make

**Note :** if you have some problems with dependencies, you can search for these in /usr/lib (-DLIBRARY\_OUTPUT\_PATH :PATH=/VirtualRetina/local/lib :/usr/lib)

 Compiling and installing VirtualRetina Open a Terminal cd /VirtualRetina/VirtualRetina cmake CMakeLists.txt make III. USING THE BUILT-IN ISIGHT CAMERA AND OPENCV IN ORDER TO CAPTURE AN IMAGES SEQUENCE

Some Mac's have a built-in isight camera in order to have a video chat, but in this project we can use it for do an images capture, and use these as input of the Virtual Retina; for do this we need to use the OpenCv library<sup>1</sup> as follows :

- 1) If you have not Xcode Tools<sup>2</sup> installed on your Mac you can install it from http://developer.apple.com/tools/xcode/
- To create a folder in /VirtualRetina/ named ImageCapture and download there the OpenCv library from http://opencv-library.sourceforge.net/Mac\_OS\_X\_OpenCV\_Port
- 3) With Xcode tools and OpenCv library installed in your Mac, now you need create an project as follows :
  - Open Xcode located in /Developer/Applications.

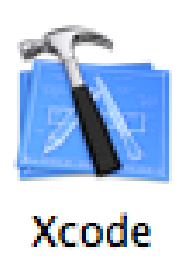

#### FIG. 2. Xcode icon

- To create a new project go to menu bar and select File  $\rightarrow$  New project.
- An assistant window will be displayed

| Audio Unit      | Effect with Carbon view | 12 |
|-----------------|-------------------------|----|
| Audio Unit      | Effect with Cocoa View  |    |
| <b>▼</b> Bundle |                         |    |
| Carbon Bu       | ndle                    |    |
| CFPlugIn B      | undle                   |    |
| Cocoa Bun       | dle                     |    |
| Generic C+      | ++ Plugin               |    |
| Command Li      | ne Utility              |    |
| C++ Tool        |                         |    |
| CoreFound       | lation Tool             |    |
| CoreServic      | es Tool                 |    |
| Foundation      | n Tool                  | 4  |
| Standard T      | fool                    | 3  |

FIG. 3. Assistant Window

- Select the option C++ Tool as Figure 3 shows and do click Next.
- In the Next window you need put the name of the Project (the name could be anything) and the path (/VirtualRetina/ImageCapture), then do click Finish.
- Now you have created your project, then a window with some files is displayed as Figure 4 shows.

<sup>1</sup>**OpenCV** is an open source computer vision library originally developed by Intel. It is free for commercial and research use under a BSD license. The library is cross-platform, and runs on Mac OS X, Windows and Linux. It focuses mainly on real-time image processing, as such, if it finds Intel's Integrated Performance Primitives (IPP) on the system, it will use these commercial optimized routines to accelerate itself.

<sup>2</sup>Xcode is Apple's premiere development environment for Mac OS X.

| 000                           |                     |           | 📩 x   |              |       |              |          |        |         | C     |
|-------------------------------|---------------------|-----------|-------|--------------|-------|--------------|----------|--------|---------|-------|
| 👞 x 🗘 Debug                   |                     | •         | 5     | <b>%</b> .   |       |              | <b>i</b> |        | Q- Stri | ng Ma |
| Active Target Active Build Co | Configuration Actio |           | Build | Build and Go | Tasks |              | Info     | Editor | Search  |       |
| Groups & Files                |                     | File Name |       |              |       | 5            | Code     | 0      | A       | Θ     |
| 🔻 🔀 X                         | 8 0                 | main.cpp  |       |              |       | $\checkmark$ |          |        |         |       |
| Source                        |                     | ×         |       |              |       |              |          |        |         |       |
| Documentation                 |                     | x.1       |       |              |       |              |          |        |         | 1     |
| Products                      |                     |           |       |              |       |              |          |        |         |       |
| ▶⊚ Targets                    |                     |           |       |              |       |              |          |        |         |       |
| 🕨 🏈 Executables               |                     |           |       |              |       |              |          |        |         |       |
| IF Errors and Warnings        |                     |           |       |              |       |              |          |        |         |       |
| Tind Results                  |                     |           |       |              |       |              |          |        |         |       |
| 🕨 🛄 Bookmarks                 |                     |           |       |              |       |              |          |        |         |       |
| 🕨 🍵 SCM                       | ~                   |           |       |              |       |              |          |        |         |       |
| 📄 Project Symbols             |                     |           |       |              |       |              |          |        |         |       |
| ▶ j Implementation Files      |                     |           |       |              |       |              |          |        |         |       |
| ▶ 🞯 NIB Files                 |                     |           |       |              |       |              |          |        |         |       |
|                               |                     |           |       |              |       |              |          |        |         |       |
|                               |                     |           |       |              |       |              |          |        |         |       |
|                               |                     |           |       |              |       |              |          |        |         |       |
|                               |                     |           |       |              |       |              |          |        |         |       |
|                               |                     |           |       |              |       |              |          |        |         |       |
|                               |                     |           |       |              |       |              |          |        |         |       |
|                               |                     |           |       | ,            |       |              |          |        |         |       |
|                               |                     |           |       |              |       |              |          |        |         |       |

FIG. 4. Project Window

- Now you need add the OpenCv library, for do this go to Action Bottom in the project window and select Add
   → Existing Frameworks and locate the OpenCv library in /VirtualRetina/ImageCapture.
- Finally open the main.cpp file and replace all is contained in the file by the next code :

```
#include <OpenCV/OpenCV.h>
#include <cassert>
#include <iostream>
#define NF 50
#define CHECK(condition, message) { if (!(condition)) { fprintf(stderr, "Fatal error:
%s\n", message); exit(-1); } }
#define ALLOC(buffer, size, type) { buffer = (type *) calloc(size, sizeof(type));
CHECK(buffer != NULL, "Memory overflow"); }
const char * WINDOW_NAME = "Images capture";
using namespace std;
int main (int argc, char * const argv[])
{
int i=0,n;
char *filename;
char *path = "/VirtualRetina/ImageCapture/Sequence";
char *name = "image";
char *ext = ".pgm";
cvNamedWindow (WINDOW_NAME, CV_WINDOW_AUTOSIZE);
    CvCapture * camera = cvCreateCameraCapture (CV_CAP_ANY);
IplImage * current_frame = cvQueryFrame (camera);
    // you do own an iSight, don't you ?!?
    if (! camera)
        abort ();
n= strlen(path) + strlen(name) + strlen(ext);
ALLOC(filename, n+5, char);
```

- Save the main.cpp file and do click on Build and Go bottom in the Project Window.

Now you have your images sequence in /VirtualRetina/ImageCapture/Sequence and then is possible execute the Virtual Retina with your own images sequence as follows :

- Open X11 terminal
- cd  $\sim$  /VirtualRetina/local/bin
- ./Retina /VirtualRetina/ImageCapture/Sequenceimage\*.pgm -ret /VirtualRetina/VirtualRetina/test/retina\_files/EXAMPLE\_primate\_Pa
   -r 10 -outD /VirtualRetina/VirtualRetina/tmp/